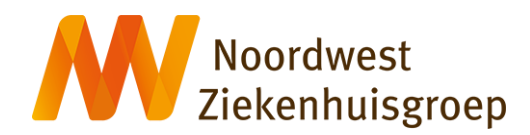

## Instructie: Teams installeren op een Windows computer of laptop

| 1. Installeren                                                                                                    |                                                                                                    |
|----------------------------------------------------------------------------------------------------|----------------------------------------------------------------------------------------------------|
| <ul> <li>U klikt op de paarse kno<br/>'Download Teams'<br/>hiernaast of op de<br/>volgende link:<br/><u>Download Teams</u>;</li> <li>De website van Microso<br/>Teams opent     </li> </ul> | Download Microsoft<br>Teams voor<br>Windows<br>Communiceer en werk samen met iedereen vanaf elke locatie, dankzij<br>Teams. |
| 2. Opslaan                                                                                                    | C Opslaan als X                                                                                                    |
| venster                                                                                                    |                                                                                                    |
| <ul> <li>Klik op 'Opslaan' om het<br/>programma te installere</li> </ul>                                                                                                    |                                                                                                    |
|                                                                                                    | Organiseren ▼ Nieuwe map                                                                                                    |
|                                                                                                    | V 🛧 Snelle toegang                                                                                                    |
|                                                                                                    | E Bureaublad 🖈                                                                                                    |
|                                                                                                    | 🛓 Downloads 🖈                                                                                                    |
|                                                                                                    | E Documentei 🖈                                                                                                    |
|                                                                                                    | Afbeeldinge 🖈 丨                                                                                                    |
|                                                                                                    | Video's                                                                                                    |
|                                                                                                    |                                                                                                    |
|                                                                                                    | Bestandsnaam: Teams_windows_x64 ~                                                                                           |
|                                                                                                    | Opslaan als: Application                                                                                                    |
|                                                                                                    | Mappen verbergen Opslaan Annuleren                                                                                          |
| 3. Openen                                                                                                    |                                                                                                    |
| <ul> <li>Als het programma is<br/>opgeslagen klikt u op<br/>'Bestand openen'</li> </ul>                                                                                                    | Downloads                                                                                                    |
|                                                                                                    | Teams_windows_x64.exe<br>Bestand openen                                                                                     |
|                                                                                                    | Meer informatie                                                                                                    |

| <ul> <li>4. Geslaagd</li> <li>U ziet nu een venster<br/>zoals rechts afgebeeld</li> <li>De installatie is<br/>geslaagd. U kunt het<br/>programma Teams<br/>sluiten met het kruisje<br/>rechts bovenin</li> </ul> | Microsoft X                                                                                                    |
|----------------------------------------------------------------------------------------------------|----------------------------------------------------------------------------------------------------|
|                                                                                                    | Welkom bij Microsoft Teams.         Chatten en samenwerken met collega's via uw werk- of schoolaccount.         Overschakelen naar Teams-app om aan te malden met een Microsoft-account         Aan de slag |
|                                                                                                    | Microsoft Teams downloaden voor mijn kleine bedrijf                                                                                                    |
| <ul> <li>5. Videoconsult</li> <li>Ga terug naar<br/><u>nwz.nl/videoconsult</u> voor<br/>de instructie voor het<br/>opstarten van een<br/>videoconsult.</li> </ul>                                                | nwz.nl/videoconsult                                                                                                    |